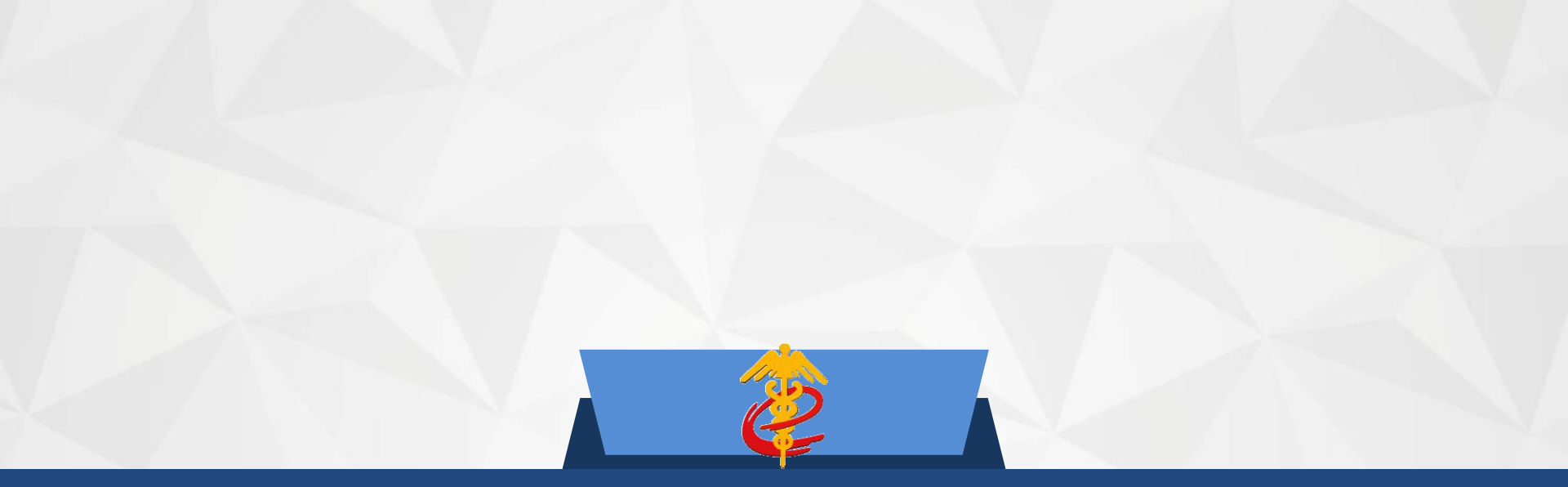

## 单一窗口智能辅助申报培训

2024年11月

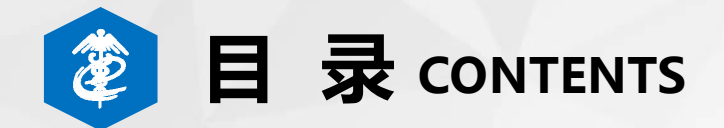

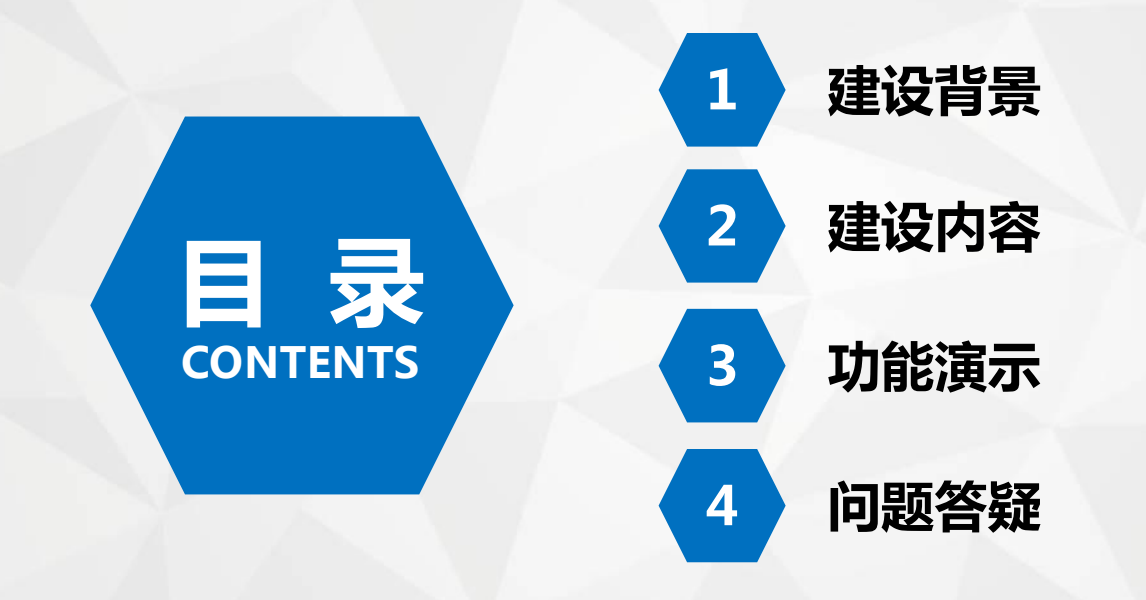

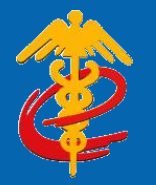

# 智能辅助申报建设背景

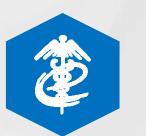

## 智能辅助申报建设背景

旨在围绕优化国际贸易"单一窗口"用户体验,提升智能化服务水平。

学习贯彻习近平新时代中国特色 社会主义思想主题教育有关工作 部署要求,做好智慧海关建设相 关工作。

深入分析企业申报行为、实地了 解企业信息化现状,助力提高企 业报关单申报效率。

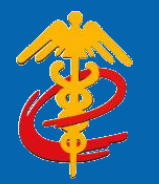

## 智能辅助申报建设内容

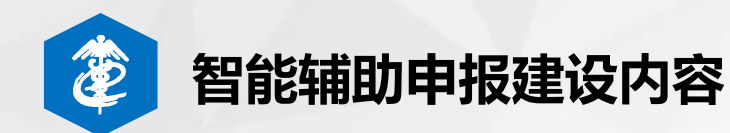

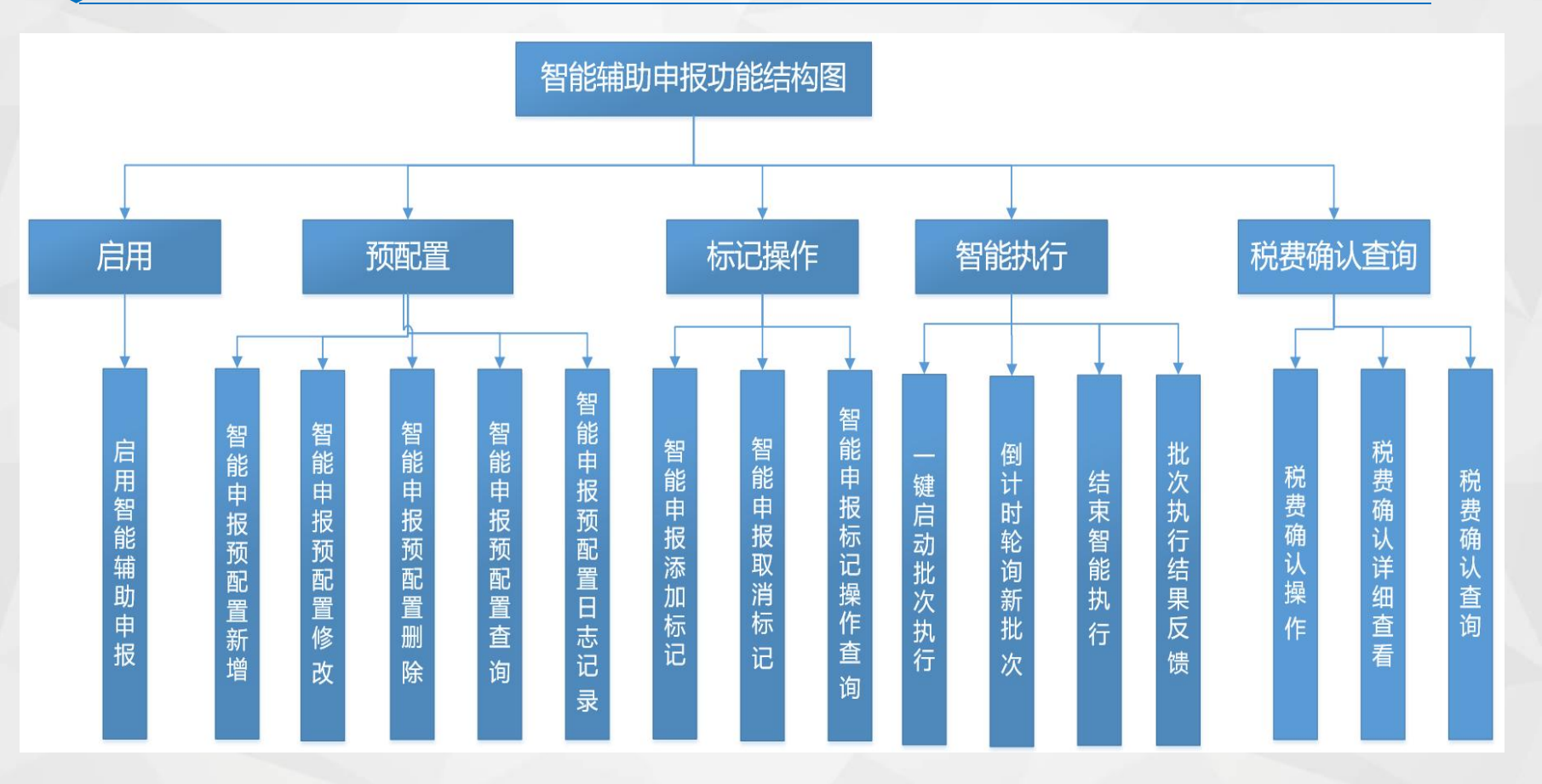

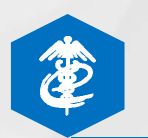

## 智能辅助申报建设内容

智能辅助申报,企业只需配置一次规则,一键启动自动申报,即可无人值守、自动完成申报,通过多种 渠道主动推送申报过程及结果,为企业提供全流程智慧申报服务。

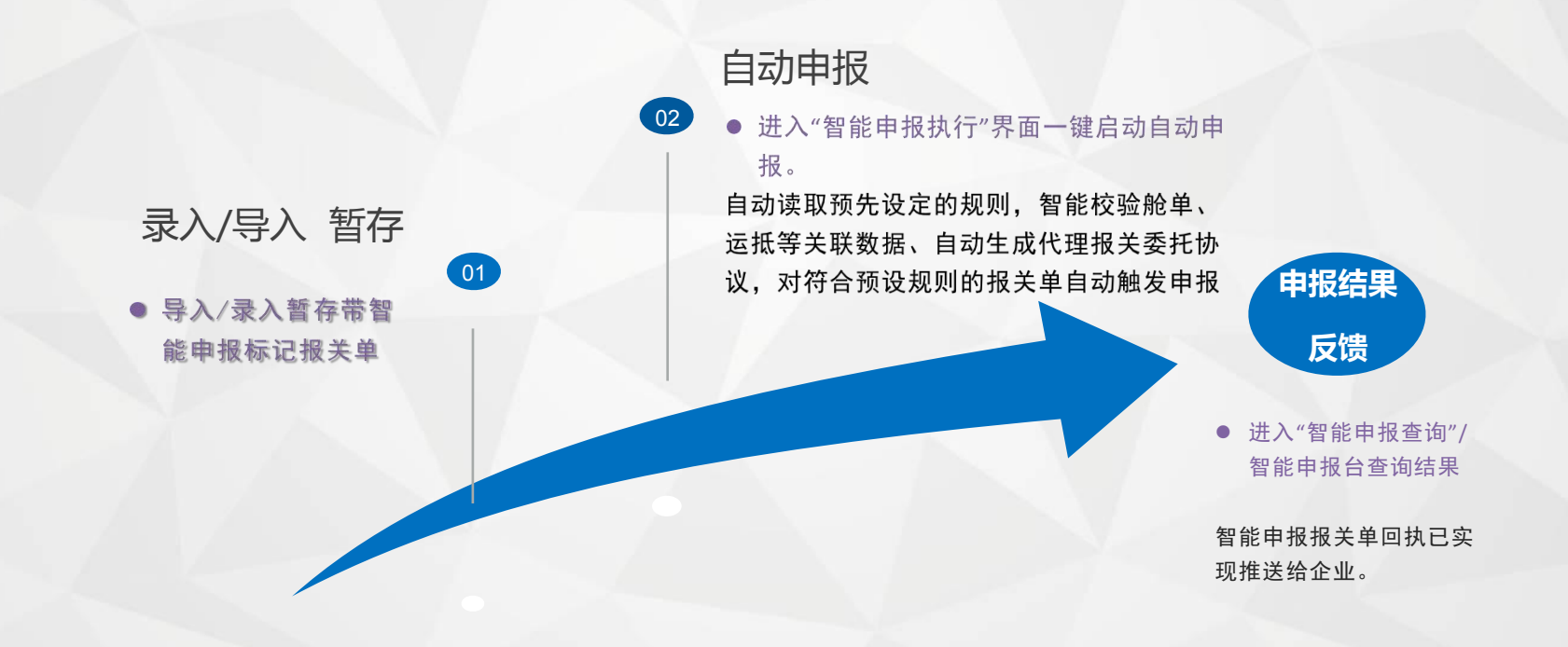

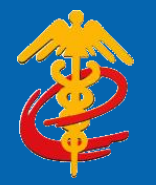

## 智能辅助申报功能演示

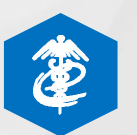

## 智能辅助申报功能演示-入口

## ◎从哪里进入使用智能辅助申报功能?

● 国际贸易"单一窗口"门户网站 https://www.singlewindow.cn/#/

❷ 业务应用 >口岸执法申报 > 货物申报--智能辅助申报

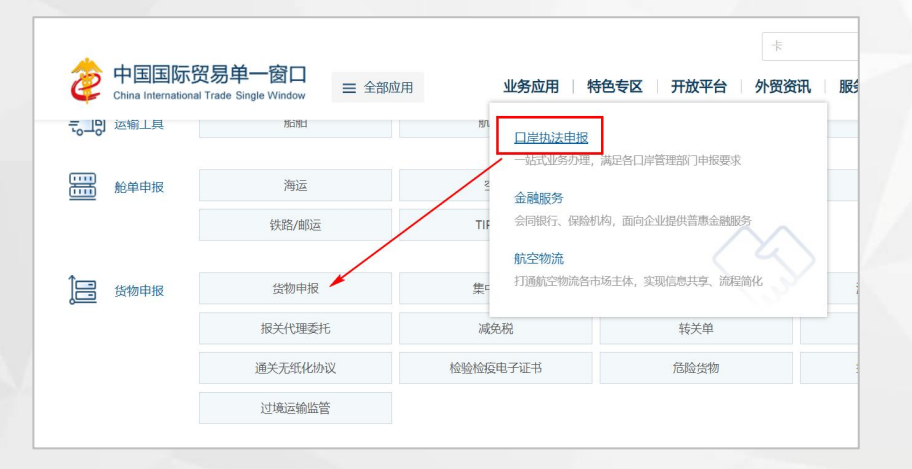

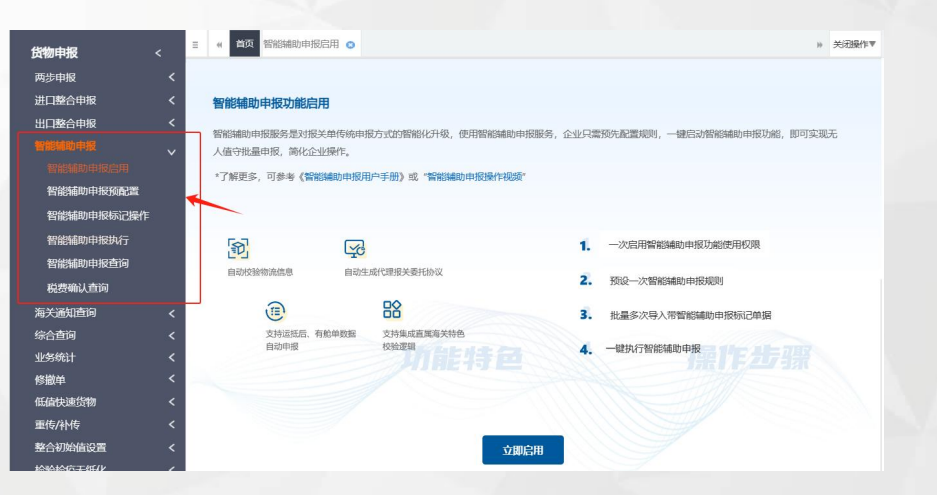

#### 智能辅助申报功能启用

智能補助申报服务是对报关单传统申报方式的智能化升级,使用智能辅助申报服务,企业只需预先配置规则,一键启动智能辅助申报功能,即可实现无 人值守批量申报,简化企业操作。

\*了解更多,可参考《智能辅助申报用户手册》或"智能辅助申报操作视频"

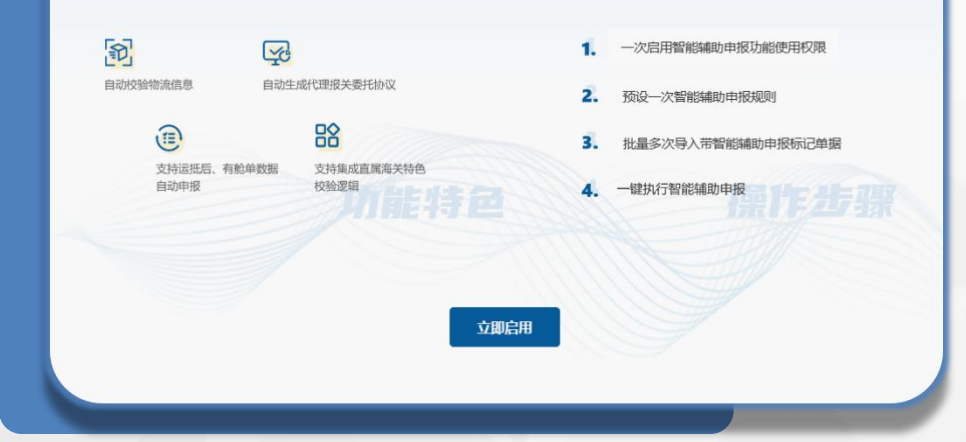

## 功能演示-智能辅助申报 启用

持法人卡登录"单一窗口"货 物申报系统,进入"智能辅助 申报启用"菜单,企业确认 "用户须知"内容后,则正式 启用智能辅助申报使用权限。

| 基础信息 | 配置名称:      |        |                                                      |        |     |    |
|------|------------|--------|------------------------------------------------------|--------|-----|----|
|      | 启用标志       | ● 启用   | ○ 倖用                                                 | 进出口标志: | ●进口 | Ош |
| 生效方式 | 0 🗈        | 按企业生效  | (核國嚴重的企业信息已最時背關編載時期年發星的中报单位)权发放单位信息,匹配成功的技能置原则执行很关单甲 | 报。)    |     |    |
|      | 0 <b>0</b> | 按用户生效  | (明顯配置的用户信息匹配持能够输助中报单模型打场已的用户信息,匹配成功则的适配置规则执行报关单中报。)  |        |     |    |
| 配置内容 | □ 辅助确认     |        | (勾造后则以走的委托本系统的提舉提示內容进行補助确认,不勾造則由的对證審提示時種內容进行手动确认。)   |        |     |    |
|      | ] 自动生成代理   | 服关委托协议 | (勾选后则认定您要托本系统对代理服关委托协议进行自动生成,不勾选则由您进行手动生成。)          |        |     |    |
|      | 有舱单申报      |        | (勾选后面询到有对应能单数据将报关单申报发送至海关,不勾选则不关联面询能单数据。)            |        |     |    |
|      | □ 运抵后申报    |        | (勾选后查询关联运航级告是否已运航,若运航则将报关单中报发送至海关,未运瓶直到运航后再中报报关单。)   |        |     |    |
|      | ] 比对后申报    |        | (勾选后会将报关单数编与能单数编出对,一数后再将报关单申报发送至海关。)                 |        |     |    |
|      | 🖌 倒计时配置    |        | 60s · (可设置智能辅助申报执行一批次报关单的等待时间,)                      |        |     |    |

## 功能演示-智能辅助申报 预配置

持法人卡登录"单一窗口"货 物申报系统,进入"智能辅助 申报预配置"菜单,可以对配 置模板名称、进出口标志、启 用标志、使用单位信息、辅助 确认规则进行智能辅助申报预 配置的新增、查询、修改、删 除。

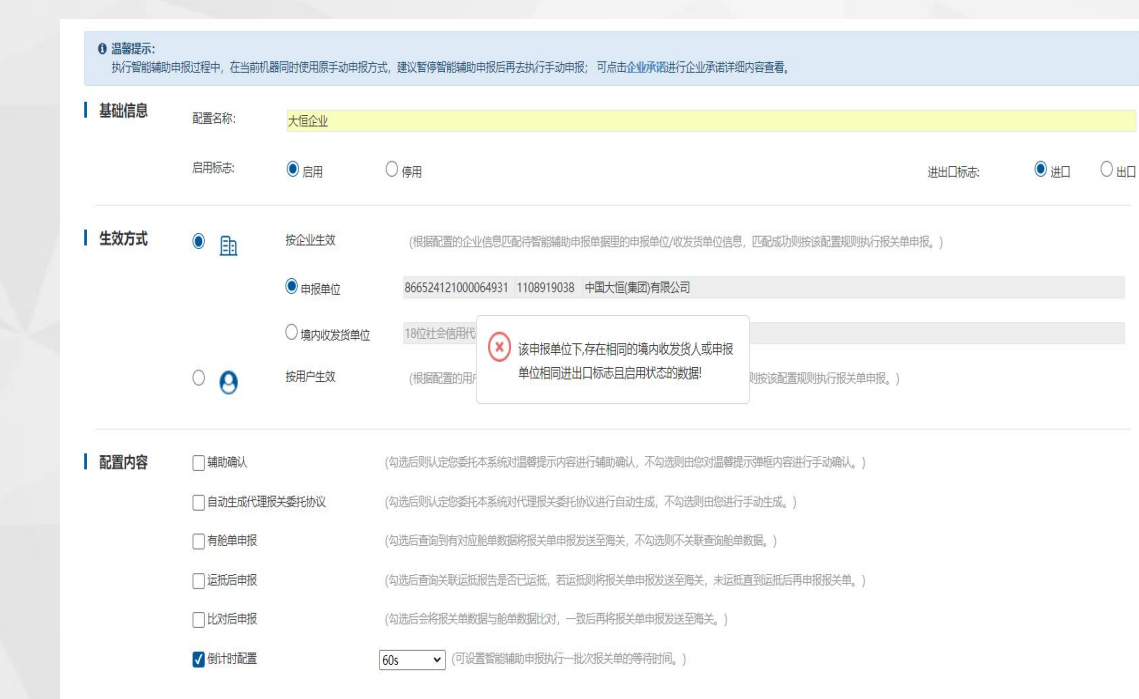

## 功能演示-智能辅助申 报预配置新增

\* 如果填写的境内收发货人/申 报单位已有预配置信息,点击 保存按钮,系统弹出"该申报 单位下存在相同的境内收发货 人、相同进出口标志且启动状 态的数据。

| <ul> <li>総構動中規(研)に</li> <li>規道単号</li> <li>最近操(行时间)</li> <li>第40日候(行时间)</li> <li>第40日候(行时间)</li> <li>第40日候(行时间)</li> <li>第40日候(行时间)</li> <li>第40日候(行时间)</li> <li>第40日候(行时间)</li> <li>第40日候(行时间)</li> <li>第40日候(行时间)</li> <li>第40日候(行时间)</li> <li>第40日候(行时间)</li> <li>第40日候(行时间)</li> <li>第40日候(行时间)</li> </ul>                                                                                                    | 天田田2<br>2024-11-01 章<br>2024-11-01 章<br>2024-11-01 章<br>2024-11-01 章<br>2024-11-01 章<br>2025-11-02<br>2024 章<br>2024 章<br>2024<br>2024 章<br>2024 章<br>2024 章<br>2024<br>2024 章<br>2024 章<br>2024 章<br>2024 章<br>2024 章<br>2024 章<br>2024 章<br>2024 章<br>2024 章<br>2024 章<br>2024 章<br>2024 章<br>2024<br>2024 章<br>2024<br>2024 章<br>2024<br>2024 章<br>2024<br>2024<br>2024<br>2024<br>2024<br>2024<br>2024<br>202 | 3<br>本加に20組設<br>単版地海关<br>北京关区           | 股大単状态: 暫存<br>运物方式:<br>至: 2024-11<br>図(2.54)限<br>送出口時志 | 04 道 前内收发货人      | 統一編号/周关編号:<br>  | 当天 本周 <b>本月</b><br>运输方式 | 三个月             | 境内收发货人: 南关100<br>意 3)<br>最近服作时间 | 299日或18位社会信用)<br>重置条件<br>操作员卡号 (                                                 |
|----------------------------------------------------------------------------------------------------|----------------------------------------------------------------------------------------------------|-----------------------------------------|-------------------------------------------------------|------------------|-----------------|-------------------------|-----------------|---------------------------------|----------------------------------------------------------------------------------|
| <ul> <li>提進等号</li> <li>新近操作时间</li> <li>第5日操作时间</li> <li>第5日操作时间</li> <li>第5日操作时间</li> <li>第5日操作时间</li> <li>第2024000102</li> <li>55日</li> <li>12024000102</li> <li>51</li> <li>12024000102</li> <li>12024000102</li> </ul> | 2024-11-01                                                                                                    | (1) (1) (1) (1) (1) (1) (1) (1) (1) (1) | 运输方式:<br>至: 2024-11                                   | -04 讀            | 變作员卡号:<br>报关单状态 | 当天本调 本月 运输方式            | 三个月             | 章 <b>当</b><br>最近旗作时间            | <b>重置斜</b><br>撤作员卡号 (                                                            |
| <ul> <li>新近線(特計)间</li> <li>第55歳(特計)</li> <li>第55歳(第二)</li> <li>第55</li> <li>12024000103</li> <li>51</li> <li>12024000103</li> <li>12024000103</li> <li>12024000103</li> <li>12024000103</li> </ul>                                                                                                    | 2024-11-01                                                                                                    | ADDEC 总研祝 日<br>申服地海关<br>北宗关区            | 至: 2024-11<br>開日に総統<br>選出口時志<br>選口                    | -04 語<br>境内收发货人  | 报关单状态           | 当天 本周 本月 运输方式           | 三个月<br>智能補助申报标记 | 查 資<br>最近操作时间                   | · · · · · · · · · · · · · · · · · · ·                                            |
| (本) (本) (本) (本) (本) (本) (本) (本) (本) (本)                                                                                                    | 取得能調整時間 :  : : : : : : : : : : : : : : : : : :                                                                                                    | 案NDL总征税 町<br>申服地海关<br>北京关区              | 四百二 总研究<br>进出口标志<br>进口                                | 境內收发货人           | 报关单状态           | 运输方式                    | 智能辅助申报标记        | 最近操作时间                          | 攝假卡号 (                                                                           |
| 統一編号/第5       12024000103       55       12024000103       51       12024000103       51       12024000103       51                                                                                                    | t 提运单号<br>19028 -                                                                                                    | <b>申报地海关</b><br>北京关区                    | 进出口标志                                                 | 境内收发货人           | 报关单状态           | 运输方式                    | 智能辅助申报标记        | 最近操作时间                          | 操作员卡号 (                                                                          |
| 12024000103           55           12024000103           51           12024000103           49                                                                                                    | 19028                                                                                                    | 北京关区                                    | 进口                                                    |                  |                 |                         |                 |                                 |                                                                                  |
| 12024000103       51       12024000103       12024000103       49                                                                                                    | 19028                                                                                                    |                                         |                                                       |                  | 暂存              | 2                       | 无标记             | 2024-11-04 09:45:1<br>2         | 8911020000108(<br>100000108(10000108(100000108)<br>10000000000000000000000000000 |
| 12024000103<br>49                                                                                                    |                                                                                                    | 京西城关                                    | 进口                                                    | 中国大恒(集团)有限<br>公司 | 暂存              | 边境特殊海关作业区               | 无标记             | 2024-11-04 09:40:1<br>7         | 2110050002046<br>(货服组_RSA)                                                       |
|                                                                                                    | -                                                                                                    | 京西城关                                    | 进口                                                    | 中国大恒(集团)有限<br>公司 | 暂存              | 边境特殊海关作业区               | 无标记             | 2024-11-04 09:40:0<br>8         | 2110050002046<br>(货服组_RSA)                                                       |
| 12024000103<br>47                                                                                                    | 19028                                                                                                    | 京西城关                                    | 进口                                                    | 中国大恒(集团)有限<br>公司 | 暂存              | 边境特殊海关作业区               | 无标记             | 2024-11-04 09:40:0<br>1         | 2110050002046<br>(货报组_RSA)                                                       |
| 12024000103<br>2Z                                                                                                    | ZS202403061003                                                                                                    | 京机场关                                    | 进口                                                    | 中国大恒(集团)有限<br>公司 | 暂存              | 航空运输                    | 无标记             | 2024-11-01 14:41:0<br>8         | 895000097148<br>(大恒13)                                                           |
| 12024000103<br>19                                                                                                    | 119028 SH202102242002                                                                                                    | 沪会展关                                    | 进口                                                    | 中国大恒(集团)有限<br>公司 | 暂存              | 航空运输                    | 无标记             | 2024-11-01 13:39:4<br>1         | 2110050002041<br>(非贺组_SM2算法<br>山货操作员一)                                           |

## 功能演示-智能辅助申报 标记操作(添加标记)

持法人卡或操作员卡登录"单 一窗口"货物申报系统,进入 "智能辅助申报标记操作"菜 单,对智能辅助申报报关单添 加智能辅助申报标记。输入条 件,点击【查询】按钮,查询 结果显示在下方列表。

|                       | TEAKS          | 类型:               |             | 进出口标志: | 进口     |    |
|-----------------------|----------------|-------------------|-------------|--------|--------|----|
| 关:                    | 智能申报           | 标记:无标记            |             | 报关单状态: | 暂存     |    |
| 号:                    | 境内收发           | 货人: 海关10位编        | 码或18位社会信用代码 | 提运单号:  |        |    |
| 时间:2023-12-01 📄 至 202 | 3-12-22 📰 当天 🔅 | 本周 本月 三个          | 个月          |        | 查询     |    |
| 取消智能申报                |                |                   |             |        |        |    |
| 海关 提运单号               | 申报地海关          | 进出口标志             | 境内收发货人      | 报关单状态  | 智能申报标记 | 最近 |
|                       |                | 提示                | ×           |        |        |    |
|                       |                | 法加知能中据成           | 7th I       |        |        |    |
|                       |                | /26/21日192中112/24 |             |        |        |    |
|                       |                |                   | 确定          |        |        |    |
|                       |                |                   |             |        |        |    |
|                       |                |                   |             |        |        |    |
|                       |                |                   |             |        |        |    |
|                       |                |                   |             |        |        |    |
|                       |                |                   |             |        |        |    |

## 功能演示-智能辅助申报 标记操作(添加标记)

添加智能辅助申报----在查询 结果列表里勾选一条或者多条 无标记的数据,点击【添加智 能辅助申报】按钮,系统弹出 "是否确认添加选中数据?" 点击【确定】按钮,系统弹出 "添加智能辅助申报成功"的 提示。

| 1 智能申排            | 支标记操作 🙁            |        |      |               |                 |       |        |            |
|-------------------|--------------------|--------|------|---------------|-----------------|-------|--------|------------|
| 录记操作              | (底色为黄色的字段无需联       | 合时间查询) |      |               |                 |       |        |            |
| 类型: 一般打           | <b></b> 反关单        | 企业     | 火类型: | 报关申报单位        |                 | 进出口标志 | : 进口   |            |
| 海关:               |                    | 智能申报   | 标记:  | 有标记           |                 | 报关单状态 | :暂存    |            |
| 编号:               |                    | 境内收发   | 送人:  | 海关10位编码或      | 18位社会信用代码       | 提运单号  | :      |            |
| 乍时间: 2023         | -12-01 🔛 至 2023-12 | -22 当天 | 本周   | <b>本月</b> 三个月 |                 |       | 查询     | I          |
| 取消智               | 能申报                |        |      |               |                 |       |        |            |
| /海关               | 提运单号               | 申报地海关  | 进出   | 口标志           | 境内收发货人          | 报关单状态 | 智能申报标记 | 最近         |
| <u>)103155552</u> | -                  | 京机场关   | 进口   |               | 中国山货花卉进出口<br>公司 | 暂存    | 有标记    | 2023-<br>7 |
| <u>)103155549</u> | -                  | 京机场关   | 进口   |               | 中国山货花卉进出口<br>公司 | 暂存    | 有标记    | 2023-<br>4 |
| <u>)103155547</u> | -                  | 京机场关   | 进口   |               | 中国山货花卉进出口<br>公司 | 暂存    | 有标记    | 2023-<br>0 |
| <u>)103155543</u> | -                  | 京机场关   | 进口   |               | 中国山货花卉进出口<br>公司 | 暂存    | 有标记    | 2023-<br>6 |
| <u>)103155543</u> | -                  | 京机场关   | 进口   |               | 中国山货花卉进出口<br>公司 | 暂存    | 有标记    | 2023-<br>3 |
| <u>)103155542</u> | -                  | 京机场关   | 进口   |               | 中国山货花卉进出口<br>公司 | 暂存    | 有标记    | 2023-<br>2 |
|                   |                    |        |      |               |                 |       |        |            |

# 功能演示-智能辅助申报标记操作(取消标记)

在查询结果列表里勾选一条或 者多条有标记的数据,点击 【取消智能辅助申报】按钮, 系统弹出"是否确认取消智能 辅助申报?"点击【确定】按 钮,系统弹出""本次成功取 消标记 XX 条"的提示。

| 能申报标记操作               | (底色为黄色的字段无需联       | 合时间查询)   |                |                       |                 |               |         |                    |
|-----------------------|--------------------|----------|----------------|-----------------------|-----------------|---------------|---------|--------------------|
| 报关单类型: 一般抵            | <b> 〕</b>          |          | 企业类型:          | 报关申报单位                |                 | 进出口标志         | : 进口    |                    |
| 申报地海关:                |                    | 智        | 能申报标记:         | 有标记                   |                 | 报关单状态         | :暂存     |                    |
| 号/海关编号:               |                    | 境        | 内收发货人:         | 海关10位编码或              | 18位社会信用代码       | 提运单号          |         |                    |
| 最近操作时间: 2023-         | -12-01 📄 至 2023-12 | -22      | 沃 本周           | <b>本月</b> 三个月         |                 |               | 查询      | 重置条件               |
| 智能申报 取消智信             | 能申报                |          |                |                       |                 |               |         |                    |
| 充一编号/海关               | 提运单号               | 申报地海关    | 进出             | 口标志                   | 境内收发货人          | 报关单状态         | 智能申报标记  | 最近操作时间             |
| 2023000103155552<br>i |                    | 京机场关     | 提示             |                       | ×               | <b>〈</b><br>存 | 有标记     | 2023-12-21 09<br>7 |
| 2023000103155549<br>! | -                  | 京机场关     | 请求参数均<br>或智能申报 | 1不符合取消条件<br>(状态不为待申报) | (报关单状态不为暂存<br>! | 存             | 有标记     | 2023-12-21 09<br>4 |
| 2023000103155547<br>? |                    | 京机场关     |                |                       | 确定              | F             | 有标记     | 2023-12-21 09<br>0 |
| 2023000103155543      |                    | 京机场关     | 进口             |                       | 中国山货花卉进出口<br>公司 | 暂存            | 有标记     | 2023-12-21 09<br>6 |
| 2023000103155543      |                    | 京机场关     | 进口             |                       | 中国山货花卉进出口<br>公司 | 暂存            | 有标记     | 2023-12-21 09<br>3 |
| 2023000103155542      | -                  | 京机场关     | 进口             |                       | 中国山货花卉进出口<br>公司 | 暂存            | 有标记     | 2023-12-21 09<br>2 |
| 2023000103155542      |                    | 京机场关     | 进口             |                       | 中国山货花卉进出口       | 暂存            | 有标记     | 2023-12-21 0       |
| 到第 10 条记录,总共          | 51 条记录 每页显示        | 10 ▲ 条记录 |                |                       |                 |               | « « 1 2 | 3 4 5              |

## 功能演示-智能辅助申报 标记操作

| * | 智 | 能 | 辅 | 助 | 申 | 报 | 状 | 态 | 是 | 66 | 待 | 申  |   |
|---|---|---|---|---|---|---|---|---|---|----|---|----|---|
| 报 | " | 且 | 报 | 关 | 单 | 状 | 态 | " | 暂 | 存  | " | ,  |   |
| 才 | 允 | 许 | 取 | 消 | 智 | 能 | 辅 | 助 | 申 | 报  | 标 | 记。 | 5 |

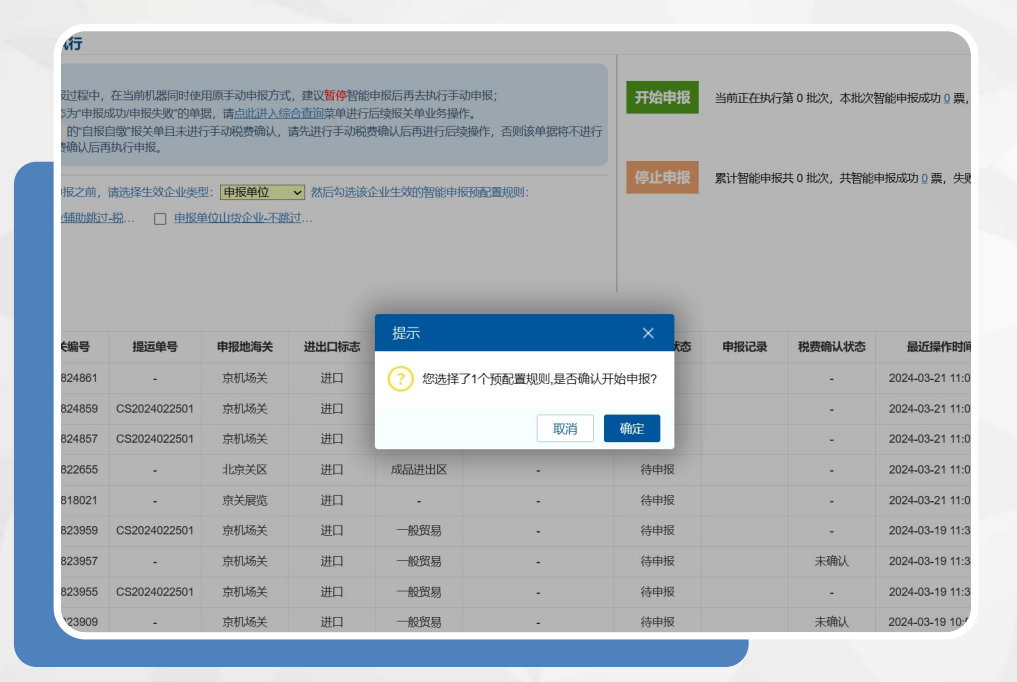

#### 功能演示-智能辅助申报 执行

持法人卡或操作员卡进入智能 辅助申报执行菜单,系统根据 企业提前设置的智能辅助申报 预配置规则,将带智能辅助申 报标记的报关单执行智能辅助 申报操作,左图为选择一条已 配好的预配置规则界面

#### **由行**

报过程中,在当前印器间的使用摘手动中除方式,建议**管督**留种服后再去纳了手动中候; 运为"中枢病动中报失败"的单据,请<u>点此进入综合音简</u>算单进行后续版关单业务操作。 的"自民已增加"快关单且夫进行手动脱费确认,请先进行手动脱费确认后再进行后线操作,否则该单据将不进 遗确认后再执行申报。

申报之前,请选择生效企业类型: 申报单位 ✓ 然后勾选该企业生效的智能申报预配置规则:

#### 开始申报 当前正在执行第1批次,本批次智能申报成功 Q 票,失败 Q

累计智能申报共 0 批次, 共智能申报成功 0 票, 失败 0 票

### 功能演示-智能辅助申报 执行

|          |              |           |                  |           | 0%                 |         |      |        |                    |
|----------|--------------|-----------|------------------|-----------|--------------------|---------|------|--------|--------------------|
| 每关编号     | 提运单号         | 申报地海关     | 进出口标志            | 监管方式      | 批次是                | 智能由据状态  | 申报记录 | 税费确认状态 | 最近操作时间             |
| 31824861 | -            | 京机场关      | (i) <del>;</del> | 开始智能申报统一编 | 号为1202400010318248 | 361的数据! |      | -      | 2024-03-21 11:07:2 |
| 31824859 | CS2024022501 | 京机场关      |                  | -         |                    |         |      | ~      | 2024-03-21 11:07:2 |
| 31824857 | CS2024022501 | 京机场关      | 进口               | 一般贸易      | -                  | 待申报     |      | -      | 2024-03-21 11:07:2 |
| 31822655 | ~            | 北京关区      | 进口               | 成品进出区     | -                  | 待申报     |      | -      | 2024-03-21 11:07:2 |
| 31818021 | -            | 京关展览      | 进口               | -         | -                  | 待申报     |      | -      | 2024-03-21 11:07:2 |
| 31823959 | CS2024022501 | 京机场关      | 进口               | 一般贸易      | -                  | 待申报     |      | ~      | 2024-03-19 11:35:5 |
| 31823957 | -            | 京机场关      | 进口               | 一般贸易      | -                  | 待申报     |      | 未确认    | 2024-03-19 11:35:5 |
| 31823955 | CS2024022501 | 京机场关      | 进口               | 一般贸易      | -                  | 待申报     |      | -      | 2024-03-19 11:35:5 |
| 31823909 | -            | 京机场关      | 进口               | 一般贸易      | -                  | 待申报     |      | 未确认    | 2024-03-19 10:53:4 |
| 9条记录,)   | 总共9条记录 每页!   | 显示 10 🖌 条 | 记录               |           |                    |         |      |        |                    |

选择一条或多条配好的预配置 规则确认申报后,智能辅助申 报将开启无人值守全自动申报。

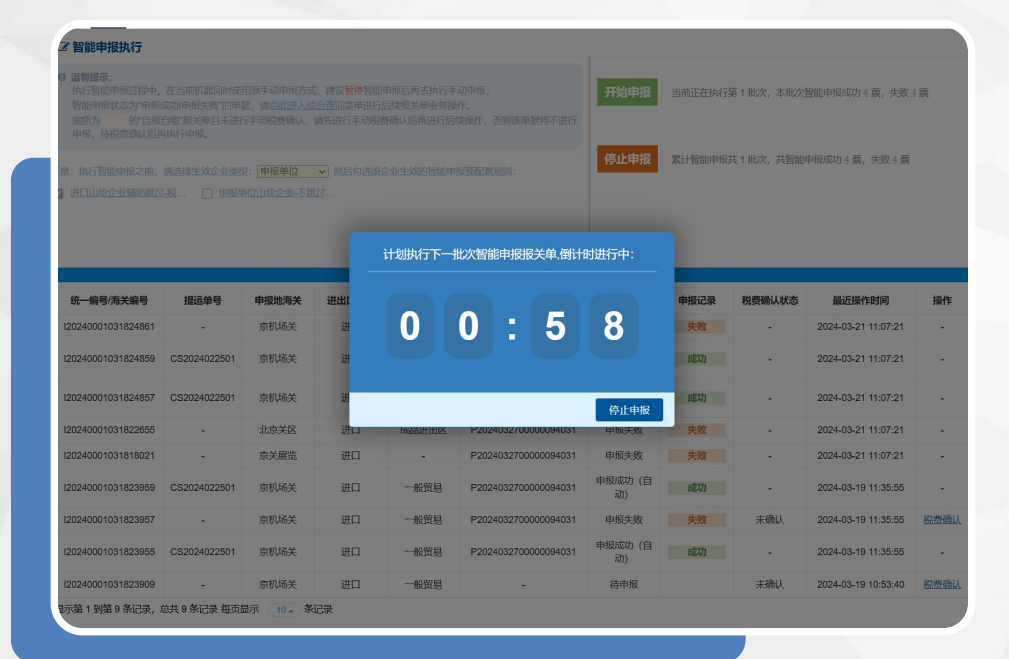

## 功能演示-智能辅助申报 执行

如当前批次数据已执行完成, 系统会自动轮询下一批符合条 件的报关单并弹出倒计时的框, 企业如需停止申报,可点击倒 计时框里的【停止申报】按钮 终止当前申报操作。

| 『智能申报查询 (底色为      | 1黄色的字段无需联合状态  | 和时间查询) |       |                        |             |               |          |             | 智能申措       |
|-------------------|---------------|--------|-------|------------------------|-------------|---------------|----------|-------------|------------|
| 报关单类型: 一般         | 报关单           |        | 企业类   | 別: 报关申报单位              |             | 进出口标          | 志:进口     |             |            |
| 申报地海关:            |               |        | 智能申报状 | 态:全部                   |             | 境内收发货         | 人: 海关10位 | 立编码或18位社会信用 | 月代码        |
| 统一编号/海关编号:        |               |        | 提运单   | 号:                     |             | 批次            | 号:       |             |            |
| 配置名称              |               |        | 最近操作时 | 间: 2024-03-01 📗 至 2024 | -03-27      | 当天 2          | 四 本月     | 三个月         |            |
|                   |               |        | 查询    | 重置条件                   |             |               |          |             |            |
| 统一编号/海关编号         | 提运单号          | 申报地海关  | 进出口标志 | 境内收发货人                 | 批次号         | 智能            | 能申报状态    | 申报记录        | 最近操作时间     |
| 20240001031824871 | CS2024022501  | 京机场关   | 进口    | 中国山货花卉进出口公司            | P2024032100 | 0000093019 申报 | 起动 (自动)  | 成功          | 2024-03-21 |
| 20240001031824869 | -             | 京机场关   | 进口    | 中国山货花卉进出口公司            | P2024032100 | 0000093019 申报 | 联邦       | 失败          | 2024-03-21 |
| 20240001031824867 | CS2024022501  | 京机场关   | 进口    | 中国山货花卉进出口公司            | P2024032100 | 0000093019 申报 | 〕成功(自动)  | 成功          | 2024-03-21 |
| 20240001031824865 | CS2024022501  | 京机场关   | 进口    | 中国山货花卉进出口公司            | P2024032100 | 0000093019 申扬 | 誠功 (自动)  | 成功          | 2024-03-21 |
| 20240001031824863 | CS2024022501  | 京机场关   | 进口    | 中国山货花卉进出口公司            | P2024032100 | 0000093019 申报 | 战功 (自动)  | 成功          | 2024-03-21 |
| 20240001031824861 |               | 京机场关   | 进口    | 中国山货花卉进出口公司            | P2024032700 | 0000094031 申报 | 铁败       | 失败          | 2024-03-27 |
| 20240001031824859 | CS2024022501  | 京机场关   | 进口    | 中国山货花卉进出口公司            | P2024032700 | 0000094031 申扬 | 起功 (自动)  | 成功          | 2024-03-27 |
| 20240001031824857 | C\$2024022501 | 京机场关   | 进口    | 中国山货花卉进出口公司            | P2024032700 | 0000094031 申报 | 5成功 (自动) | 成功          | 2024-03-27 |
| 20240001031822655 | -             | 北京关区   | 进口    | 北京空港天成物流有限公司           | P2024032700 | 0000094031 申援 | 8失败      | 失败          | 2024-03-27 |
|                   |               |        |       |                        |             |               |          |             |            |

## 功能演示-智能辅助申报 查询

持法人卡或操作员卡进入"智能辅助申报查询"菜单,根据 查询条件进行组合查询,点击 【申报记录】按钮查看具体申 报信息,也可点击右上方【智 能辅助申报台】查看一批次的 单据申报情况。

| 查询 (底色          | 智能申报台                                                                                                    | ×    |
|-----------------|----------------------------------------------------------------------------------------------------|------|
| 单类型:            | 智能申报批次号: P2024032100000093019                                                                                                    | - 10 |
| 地海关:            | 统一编号/海关编号: 查 询 重调条件                                                                                                    | 目代码  |
| 关编号:            | ●批次号 P202403210000093019,根据以下配置模板完成智能申报报关单5条,其中申报成功4条,申报失败1条。                                                                                                    |      |
| 置名称:            | <ul> <li>配置名称</li> <li>単位信息</li> <li>进口山货企业辅助航过-税费辅助</li> <li>中国山货花,并进出口公司1256</li> <li>申废单位山货企业-不确近(出口)</li> <li>中国山货花,并进出口公司1256</li> </ul>                               |      |
| 关编号             |                                                                                                    |      |
| 31824871        | 申报成功 申报失败                                                                                                    | 2    |
| 31824869        |                                                                                                    | 2    |
| 31824867        | 3 如 新了/ 深大語:3:1 L2CHOOD / LCHC/ 1, HT / LOB / Relia Lines, FARLY 所知が. · 送着相应研究状力器:6, 是否他能申报? (您可持企业操作员卡登陆电子口单(e.chinaport.gov.cn)身份认证管理系统——报关人员绑定/辦掷功能,点击【绑定】 按钮进行报关员绑卡操作。) | 2    |
| <u>31824865</u> | ② 统一编号/海关编号: 120240001031824867,申报成功,根据预配置信息,共跳过1条提示:                                                                                                    | 2    |
| <u>31824863</u> | • 没有相应的服关员编号,是否继续申报?<br>(您可持企业操作员卡登陆电子口岸(e.chinaport.gov.cn)身份认证管理系统——报关人员绑定/解绑功能,点击【绑定】按钮进行报关员绑卡操作。)                                                                       | 2    |
| 31824861        | ◎ 统一編号/海关编号: 120240001031824865,申报成功,根据预配置信息,共跳过1条提示:                                                                                                    | 2    |
| <u>31824859</u> | • 沒有相应的服关员编号,是否继续申报?<br>(您可持企业操作员卡登靖电子口岸(e.chinaport.gov.cn)身份认证管理系统——报关人员绑定/解绑功能,点击【绑定】按钮进行服关员绑卡操作。)                                                                       | 2    |
| 31824857        | ◎ 统一编号/海关编号:120240001031824863,申报成功,根据预配置信息,共跳过3条提示:                                                                                                    | 2    |
| 31822655        | <ul> <li>         · 沒有相应的班关员编号,是否继续申报?         (您可持企业操作员卡登喆电子口岸(e.chinaport.gov.cn)身份认证管理系统——报关人员绑定/解绑功能,点击【绑定】按钮进行报关员绑卡操作。)     </li> </ul>                                | 2    |
| 31818021        | ×                                                                                                    | <闭 2 |

功能演示-智能辅助申报 台明细查询

可点击【智能辅助申报台】按 钮或者列表查询的批次号超链 接进入详情查看批次单据申报 明细:

| (前             | 智能申报执行(       | 智能申报查询       | © 智能申报预配置 © 税           | 费确认查询 😣            |                      |                     |              | ₩               |
|----------------|---------------|--------------|-------------------------|--------------------|----------------------|---------------------|--------------|-----------------|
| 温馨提示: 税勢<br>作。 | 费确认状态为"已      | 确认"的报关单可进行   | 智能辅助申报,"未确认"的报关         | 单不进行申报,待税费确认后再     | 执行申报,可 <u>点此进入</u> 教 | 智能电报标记菜单或点此进入智能     | 油报执行菜单进行报关的  | <b>自智能申报后</b> 给 |
| 费确认查询          | (自报自缴,底色      | 为黄色的字段无需联合   | 计时间查询)                  |                    |                      |                     |              |                 |
| 报关单类型:         | 一般报关单         |              |                         | 企业类型: 报关申报单位       |                      | 境内收发货人:             | 海关10位编码或18位打 | 会信用代码           |
| 申报地海关:         |               |              | 统一编                     | 号海关编号:             |                      | 提运单号:               |              |                 |
| 最近操作时间:        | 2023-12-27    | 至 2024-03-27 | <u>ш</u> э <del>х</del> | 本周本月三个月            |                      |                     | 查询重          | 置条件             |
| 统一编号/海线        | 关编号           | 申报地海关        | 境内收发货人                  | 境内收发货人18位          | 提运单号                 | 最近操作时间              | 税费确认状态       | 操作              |
| 120240001031   | 823909        | 京机场关         | 中国山货花卉进出口公司             | 110152361011152450 | •                    | 2024-03-27 11:39:04 | 未确认          | 税费确认            |
| 120240001031   | <u>823957</u> | 京机场关         | 中国山货花卉进出口公司             | 110152361011152450 |                      | 2024-03-27 11:07:06 | 未确认          | 税费确认            |
| 120240001031   | 823925        | 京机场关         | 中国山货花卉进出口公司             | 110152361011152450 | -                    | 2024-03-19 11:32:24 | 未确认          | 税费确认            |
| E20240001031   | 1823917       | 京机场关         | 中国山货花卉进出口公司             | 110152361011152450 | i i                  | 2024-03-19 10:56:47 | 未确认          | 税费确认            |
|                |               |              |                         |                    |                      |                     |              |                 |

## 功能演示-税费确认查询

点击税费确认查询菜单进入详 细界面,该界面提供了对智能 辅助申报自报自缴报关单进行 手动确认及税费明细查看功能。 点击税费确认超链接可进入税 费计算确认明细界面。

| 申报日期   |                          | 监<br>上              | 管方式 一般贸易                  |             | 征免性质   | 一般征税         |        | 备窓号  | <u> </u> |
|--------|--------------------------|---------------------|---------------------------|-------------|--------|--------------|--------|------|----------|
| 成交方式   | CIF                      |                     | 运费                        |             | 保费     | 1241100      |        | 杂费   |          |
| 备注     |                          |                     |                           |             |        |              |        |      |          |
| 序号     | 商品名称                     | 法定数量                | 法定单位                      | 成交流         | 价      | 币制           | 征免     | 产销国  | 协定申报     |
| 1      | 电灯用未封口玻璃<br>外壳及玻璃零件      | 1                   | 千克                        | 1           |        | 人民币          | 照章征税   | 利比亚  | -        |
| 单价     |                          | 税种                  | 总价                        |             | 征免方式   |              | 金額     | 协定编号 |          |
|        | 税种                       |                     |                           |             |        | 金额           |        |      |          |
|        | 税                        | 种 (合计)              |                           |             |        |              | 金額 (合计 | )    |          |
| 法律责任声明 | 明:本企业声明上述内<br>中已录入0反制措施排 | ]容真实准确,并<br>除代码,协定编 | 承担相应法律责任。<br>导请选择"92-特别协会 | <b>22"!</b> | WSK(C) | <b>羊柯(X)</b> |        |      |          |

## 功能演示-税费明细查询

点击**税费确认超链接**进入税费 计算确认明细界面。

\* 手动确认税费信息才能正常 申报,否则系统会一直等待直 到企业确认税费信息后才会执 行申报。

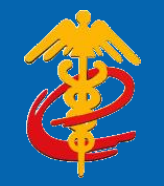

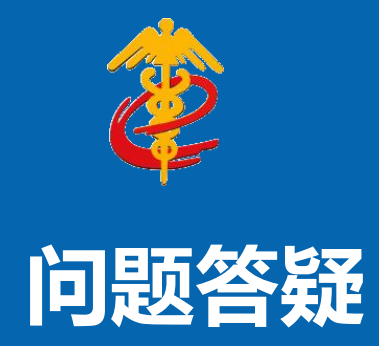

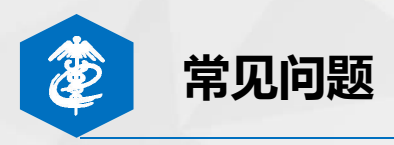

?

为什么操作员卡无法新增智能辅助申报预配置?

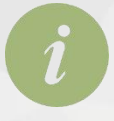

只有法人卡可以进行智能辅助申报预配置的增加、修改、删 除操作,法人卡和操作员卡可查询预配置信息。 \*操作员卡新增预配置规则功能已经排期优化中。

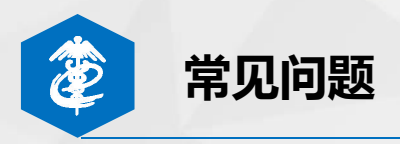

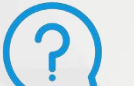

两步申报 是否可以使用智能辅助申报?

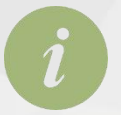

智能辅助申报暂时不支持两步申报,目前只支持进出口整合申报。

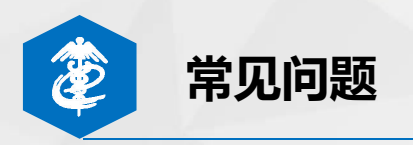

## 汇总征税是否支持?

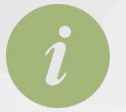

(?

汇总征税报关单目前均已支持智能辅助申报。

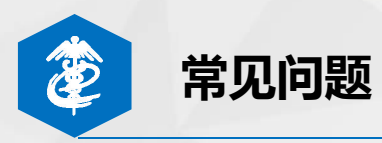

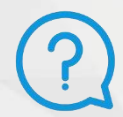

智能辅助申报失败后的报关单,在智能辅助申报里还能继续申报吗?

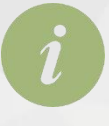

智能辅助申报失败的报关单,可以进入"智能辅助申报查询"界面, 点击列表上方【继续智能辅助申报】按钮,重新加入到智能辅助申报 池中,继续执行智能辅助申报操作。

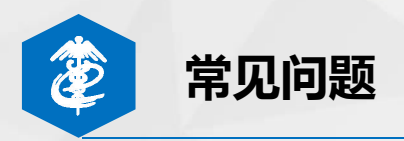

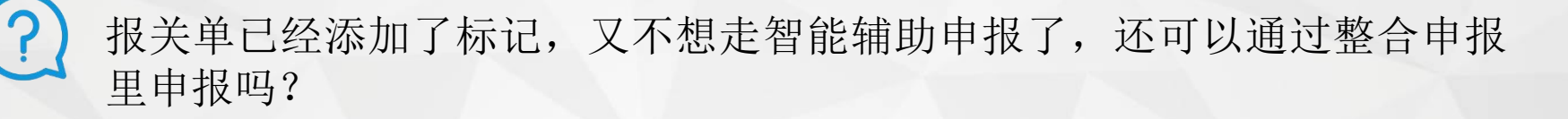

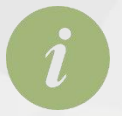

可以,即使添加了标记也可以走原方式进行申报。

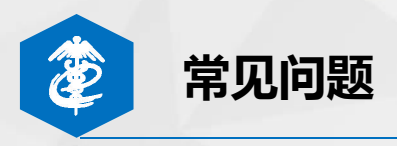

## 预配置规则是否可以配置多条?

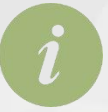

预配置时同一家申报企业可以配置进出口两条配置规则记录; 可配置多条不同的境内收发货人的配置规则,每个境内收发货 人可以配置进出口两条配置规则记录。

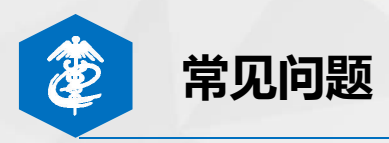

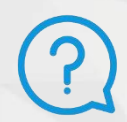

智能辅助申报的报关单,在原报关综合查询里能看到智能辅助申报状态吗?

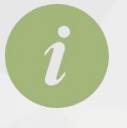

不能,智能辅助申报的报关单只能在智能辅助申报里看到智能辅助申报状态。

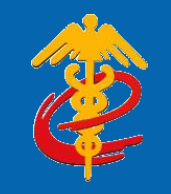

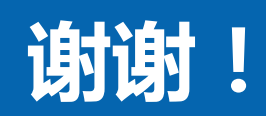